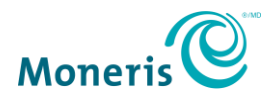

# **Comment puis-je commencer** à accepter des paiements avec PAYD Pro<sup>MD</sup>?

Vous n'avez qu'à suivre les instructions ci-dessous pour commencer à accepter des paiements en déplacement avec votre clavier NIP e355 de Moneris<sup>MD</sup>.

### Étape 1 : Activez votre compte PAYD Pro

(*Remarque* : Pour les commerçants PAYD<sup>MD</sup> passant à la solution PAYD Pro, rendez-vous directement à l'étape 2.)

Veuillez activer votre compte PAYD Pro avant de recevoir votre clavier NIP e355.

- a. Consultez la page getpayd.com/activer.
- b. Saisissez votre **ID de marchand** et votre **ID du magasin** (que vous trouverez dans le courriel « Renseignements importants »).
- c. Créez un nom d'utilisateur et un mot de passe.
- d. Saisissez votre adresse courriel et les réponses aux questions de sécurité.

# Étape 2 : Installez l'application PAYD

Avant de recevoir votre clavier NIP e355, veuillez télécharger et installer la plus récente version de l'application PAYD sur tous les appareils mobiles que vous utiliserez pour traiter des transactions. Après avoir téléchargé et installé l'application PAYD, veuillez vous assurer de fermer l'application afin d'éviter qu'elle fonctionne en arrière-plan sur votre appareil mobile. Pour obtenir la liste complète des appareils compatibles, cliquez <u>ici</u>.

• Au moyen d'un appareil Apple<sup>MD</sup> :

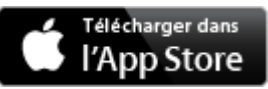

Dans la catégorie Entreprise, activez le filtre « iPhone seulement », puis cherchez « PAYD ».

• Au moyen d'un appareil Android<sup>MC</sup> :

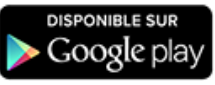

Cherchez « PAYD ».

# Étape 3 : Configurez, jumelez et initialisez votre clavier NIP e355

Après avoir reçu votre clavier NIP e355, vous pouvez l'installer.

**Remarque :** Chaque clavier NIP e355 (si vous en avez plus d'un) ne peut être jumelé qu'à un seul appareil mobile à la fois.

**Recommandation :** Pour obtenir les meilleurs résultats possible, veuillez vous assurer que la pile de votre clavier NIP e355 est complètement rechargée avant de l'utiliser.

• Au moyen d'un appareil Apple :

Visitez getpayd.com/fr/paydpro/support et cliquez sur le lien Guide de configuration du clavier NIP (Apple) afin de consulter le guide de configuration du clavier NIP e355 et de le télécharger.

• Au moyen d'un appareil Android :

Visitez getpayd.com/fr/paydpro/support et cliquez sur le lien Guide de configuration du clavier NIP (Android) afin de consulter le guide de configuration du clavier NIP e355 et de le télécharger.

Félicitations! Vous êtes prêt à accepter les paiements mobiles avec PAYD Pro.

#### Vous avez besoin d'aide?

Si vous avez besoin d'aide avec votre solution de traitement des transactions, nous sommes toujours là pour vous aider.

#### Nous ne sommes qu'à un clic.

- Visitez getpayd.com/fr/paydpro/support pour :
  - consulter la FAQ concernant la configuration et l'utilisation de PAYD Pro;
  - télécharger le guide de configuration PAYD Pro pour savoir comment initialiser le clavier NIP e355 et établir une connexion Bluetooth et Wi-Fi.
- Visitez <u>magasin.moneris.com</u> pour acheter des fournitures de point de vente et du papier pour les reçus.
- Visitez <u>moneris.com/ressources</u> pour connaître l'actualité et les tendances de l'industrie, lire des histoires de réussite des clients, ainsi que pour consulter des rapports trimestriels et des aperçus.

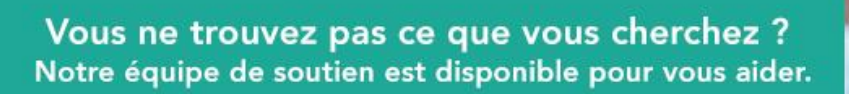

Contactez nous >

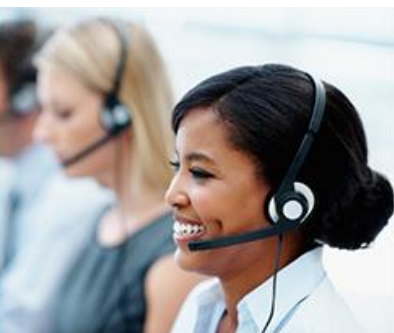

MDPAYD, PAYD PRO, MARCHAND DIRECT, MONERIS & dessin et MONERIS PAYD sont des marques de commerce déposées de Corporation Solutions Moneris. Apple, iPad, iPod touch et l'App Store sont des marques de commerce d'Apple inc., déposées aux États-Unis et dans d'autres pays. <sup>MC</sup>ANDROID et GOOGLE PLAY sont des marques de commerce déposées de Google inc. Toutes les autres marques et marques déposées appartiennent à leurs titulaires respectifs.

(11/17)